# TESLA LOGISTICS APP

# **Basic**

A) Assign Yourself a Load

B) Edit Your Load

C) Pick Up Your Load – Inspect Damage and Input ETA

D) Update ETA During Transit

E) Drop Off Your Load

# <u>More</u>

F) Driver QR Code

G) Set Language Preference

H) Email BOL

I) Driver Profile

J) My Shifts

# **TESLA LOGISTICS APP** FEATURE HIGHLIGHTS

## A) Assign Yourself a Load

| A1 | Loads: /                  | Assign Q     |
|----|---------------------------|--------------|
|    | Origin                    | Select >     |
|    | Destination               | Select >     |
|    | Equipment                 | Car Hauler 🚿 |
|    | Is Dedicated Truck        | Yes          |
|    | VIN (last 6)              | SCAN QR      |
|    | SEARC                     |              |
|    |                           |              |
|    |                           |              |
|    |                           |              |
|    |                           |              |
|    |                           |              |
|    |                           |              |
|    | 다. (프)<br>Current History | Assign More  |
|    |                           |              |

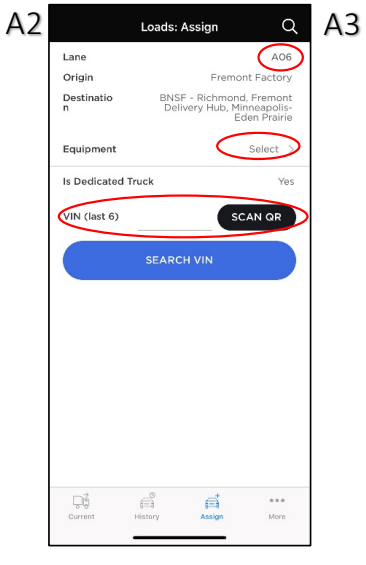

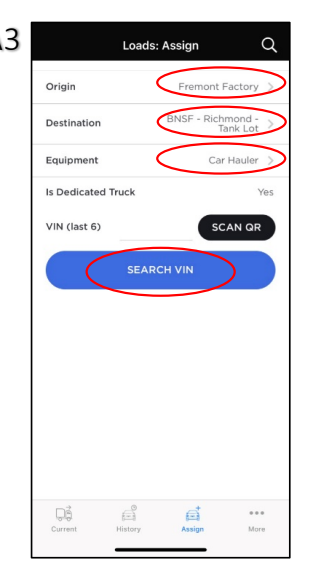

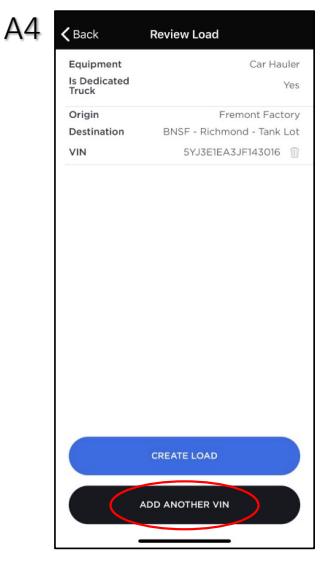

Tab Assign from the Tab Bar to assign a load to yourself.

If you are assigned a lane, your origin and destination are pre-filled; simply select equipment type and scan VIN QR code.

Review Load

Car Haule

Fremont Factory

BNSF - Richmond - Tank Lot 5YJ3E1EA4JF142828

5YJ3E1EA4JF142957

**<** Back

Equipment

Origin

VIN VIN

Is Dedicated Truck

Destination

If you are not assigned a lane, you may select your origin and destination, and then scan the VIN QR code or search for a VIN.

Review the VIN just added, Tap on "ADD ANOTHER VIN" to add more VINs to this load.

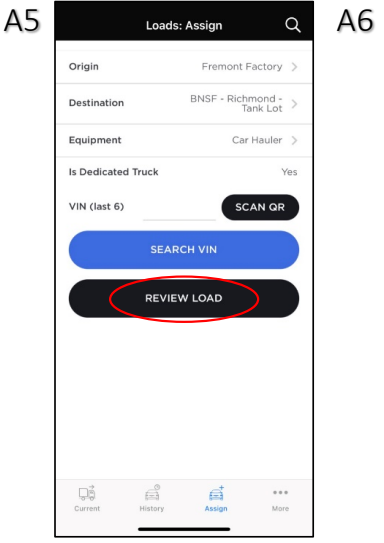

If you choose to add another VIN, the app will display this screen. Now, you can choose to search/scan another VIN, or, if you are done adding VINs, you can review your load by tapping on "REVIEW LOAD".

#### CREATE LOA ADD ANOTHER VIN Confirm the VINs displayed on the screen and delete any incorrect ones. Then tap

on "CREATE LOAD" to create a load. You can find the load created in the "Current"

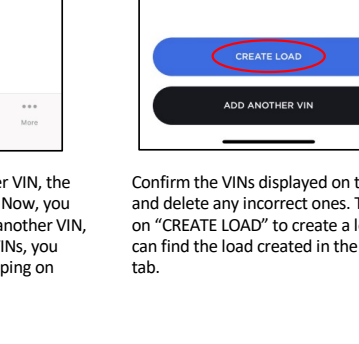

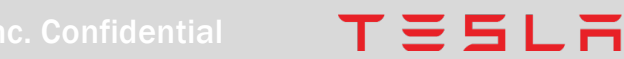

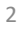

# TESLA LOGISTICS APP FEATURE HIGHLIGHTS

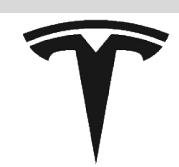

#### B) Edit Your Load

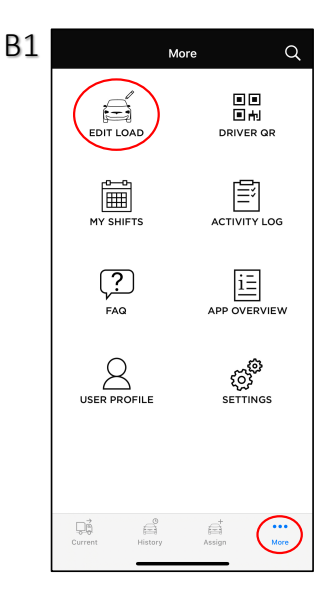

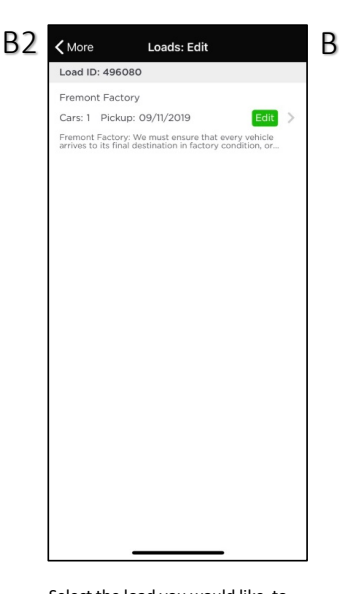

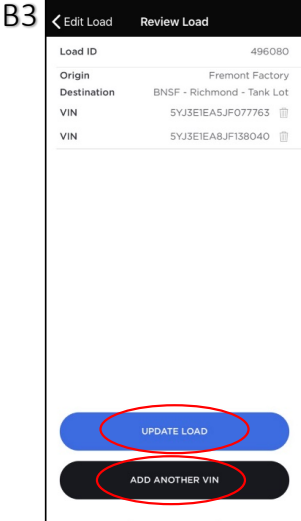

Tap on "ADD ANOTHER VIN" to scan and add more VINs. Tap on "UPDATE LOAD" when you are finished updating a load.

Β4

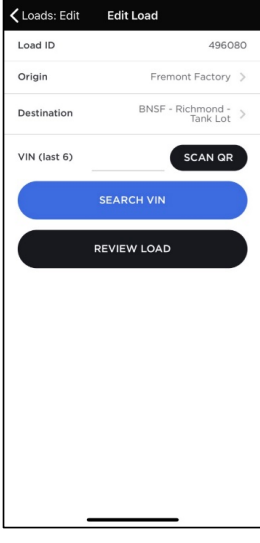

While adding VINs, you can always tap on "REVIEW LOAD" to review and update the load.

Load Tender

BNSF - Richmond: \*\*Please NOTE\*\* Drop is at JP Lot 980 Hensley St - NOT main lot \*\* Please talk to Dispatch on where these units are being dropped at Richmond. BNSF-AL drops at East Side of yard/ BN...

Fremont Factory to BNSF - Richmond -Tank Lot

5YJ3E1EB1JF131620

Load #549843

Email Bill of Lading.

Load Details

To edit a load that you just created, tap on "EDIT LOAD" from the More screen. Select the load you would like to edit.

# C) Pick Up Your Load - Inspect Damages and Input ETA

| C1 | Loads: Current                                                                                                    | ( |
|----|----------------------------------------------------------------------------------------------------|---|
| (  | Load ID: 486049<br>"Immon Factory"<br>Chicago-Highland Park; Fremont Delivery Hub:<br>Settle-SoDo<br>Cars. 3: Prickup: 09/29/2019<br>Cons. 2017<br>Cons. 2017<br>Con |   |
|    | Los Angeles-Centinela<br>Cars: 1 ETA: 10/01/2019 To Drop Off >                                                                                                    |   |
|    | Load ID: 496038                                                                                                    |   |
|    | Fremont Factory  Cars: In Price 09/29/2019  Cors: In Price 09/29/2019  Load created by a 50, seeding solid for testing the IOS and  Andered Logistic Notice Apps.                                                                                                    |   |
|    | Control Control Contro                                                                                                    |   |

C2 Back Load Tender
Load #549843 OP Plana talk U
BNSF-Richmond "Planas NOTE" Drops in tal JP Let
BP0 Hondry SF-NOT main (st "Planas talk U
Dipath on where these will save bailing of opposed at
Richmond BNSF-AL drops at East Side of yard/ BN.
more
Email Bill of Lading...
Load Details
Fremont Factory to BNSF - Richmond Tank Lot
SVJ3EIEBIJF131620
Vereify
Model 3
Vereify

|    |                           | 0                      |              |
|----|---------------------------|------------------------|--------------|
|    |                           |                        |              |
| 23 | <b>く</b> Load Tender      | Vehicle Details        | <del>م</del> |
|    | VIN                       | 5YJ3E1EB2JF1436        | 94           |
|    | Status                    | To Pick                | Up           |
|    | Origin                    | Fremont Facto          | ory          |
|    | Destination               | Lathrop Hub - DO NOT U | SE           |
|    | Required<br>Delivery Date | 09/16/20               | )19          |
|    | Delivery Status           | Not Start              | ed           |
|    |                           |                        |              |
|    | -                         | DAMAGES                |              |

Tap on "VERIFY" to verify that the VIN you are picking up is indeed the VIN assigned to you. You will also be able

to report damage in this process.

C4 < Back

Tap on "Current" from the Tab Bar and select the load to pick up/drop off your current load. Tap on the refresh icon or drag the page down to refresh load information and the search icon to search for a VIN or a load. Tap on the VIN to see vehicle details (C3).

TESLA

Above "Vehicle Details" screen will show when you tap on a VIN/model/Tesla logo in your load. Tap on the horn icon to either honk horn, flash headlights, and view the map to easily find the car. You can also view and report damage by tapping the "DAMAGES" icon.

2020 Tesla Inc. Confidentia

# TESLA LOGISTICS APP FEATURE HIGHLIGHTS

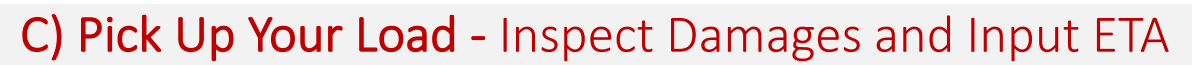

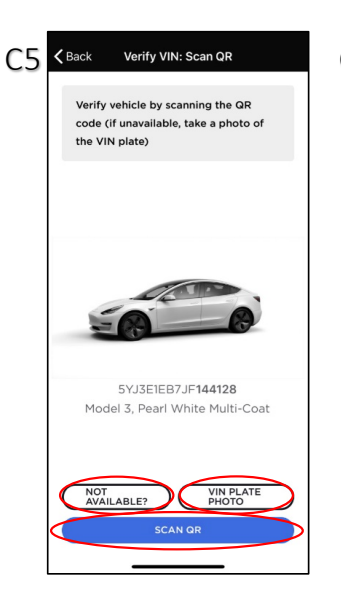

When you tap on "VERIFY" from C2, you will be directed to this screen <u>if</u> you were assigned a load. If you built a load yourself through the "Assign" tab, C4 will be skipped and you will see C5 directly because you have already scanned the car.

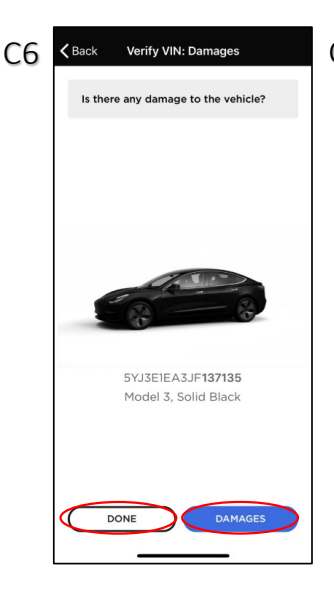

Tap on "DAMAGES" to report damages or tap on "DONE" to indicate no damage.

Damages

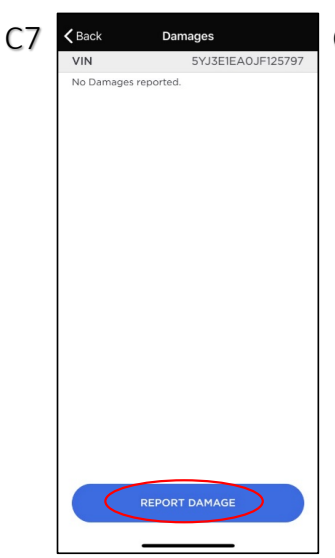

You will first be shown any damage previously reported for that VIN. Please still report any damage you see. Tap on "REPORT DAMAGE" to add a new damage.

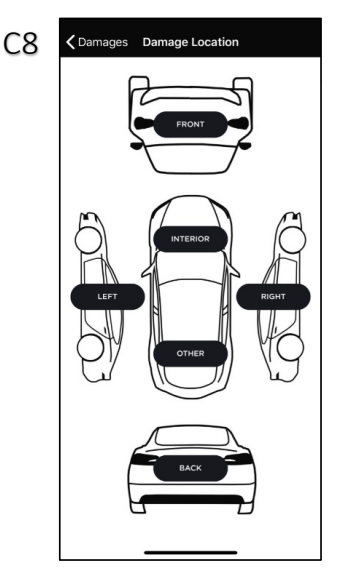

If you are reporting damage, select the location of the damage and then input area, type, and severity of the damage.

C9 < Back Damage Details С10 <васк VIN 5YJ3E1EA6JF13669 Load ID 592033 Area Select ) Select ) Туре Severity Select Location Fremont Factory Notes Pictures ADD PHOTO CHOOSE PICTURE DONE

VIN 5YJ3E1EB2JF1449 Locatio Warm Springs Offsite Area 26 - Headliner Туре 02 - Broken Severity 02 - Damage over 1 inch up to and including 3 inches in length/ diameter - 2.5 cm up to 7.5 cm Load ID 592033 Status On Driver Pick-Up Reported By Drive

Once you tap "DONE" on the previous

screen, you can review the damage

report additional damage.

details. Tap on "REPORT DAMAGE" to

For damage status - you will see "On

Driver Pick-Up" if you report damage

when "Verifying" the VIN; you will see "Before Driver Pick-up" if you report damage by tapping on the VIN.

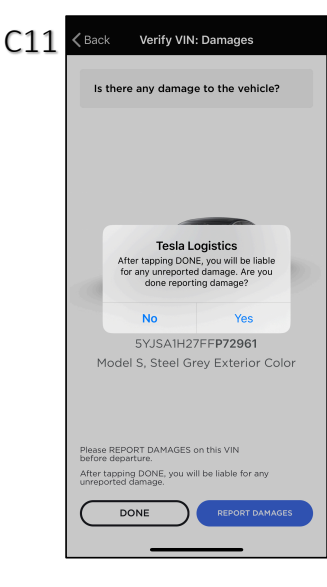

When you reporting damage or if When you tap "DONE", you will be asked to confirm that you are not missing any more damage and will be liable for any unreported damages.

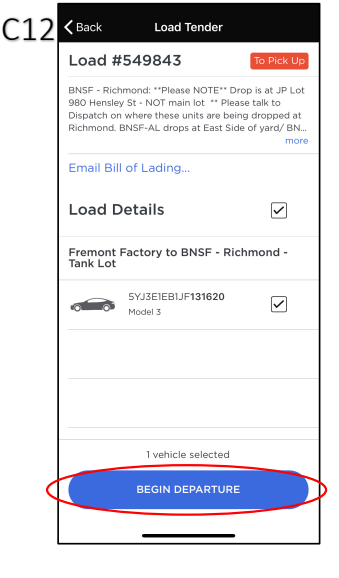

Now that you've inspected the vehicle, you are ready to depart. Tap on "BEGIN DEPARTURE". You will be asked to provide an ETA to your destination. If you have multiple drop-off destinations, you will be asked for multiple ETAs.

You will be asked to specify the area, type, and severity of the damage and attach photo(s) to this damage report.

# TESLA LOGISTICS APP FEATURE HIGHLIGHTS

## C) Pick Up Your Load - Inspect Damages and Input ETA

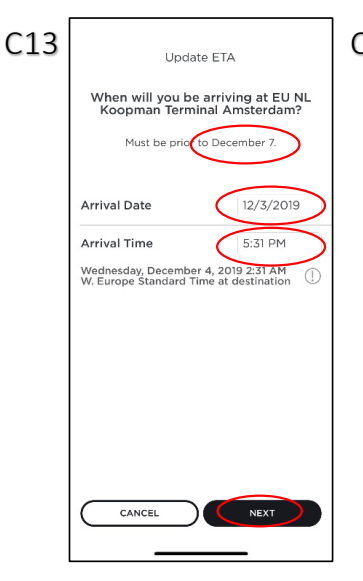

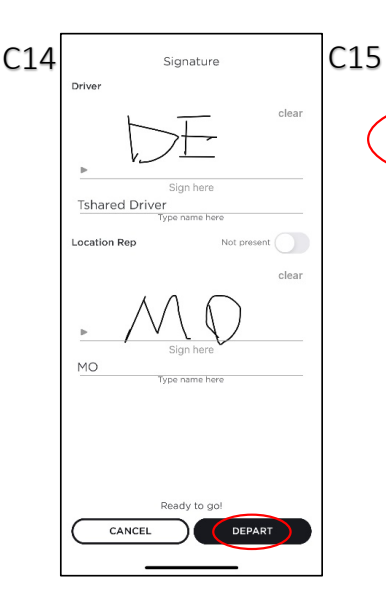

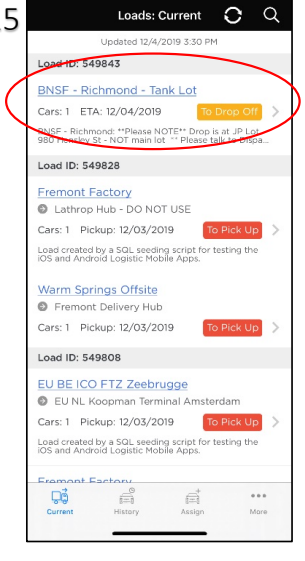

Indicate your drop-off ETA (date and time). If your ETA is later than the need-by date specified, you will be prompted to provide a reason. After providing your ETA, tap on "DEPART" (you will see check boxes if you have multiple VINs in this load).

After you depart your load, you will be able to see it in the "Current" tab with the "To Drop Off" tag.

## D) Update ETA During Transit

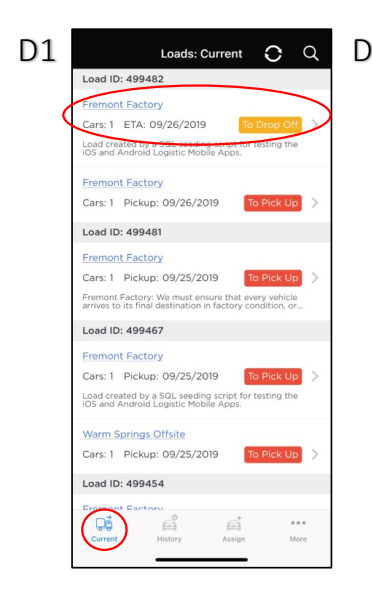

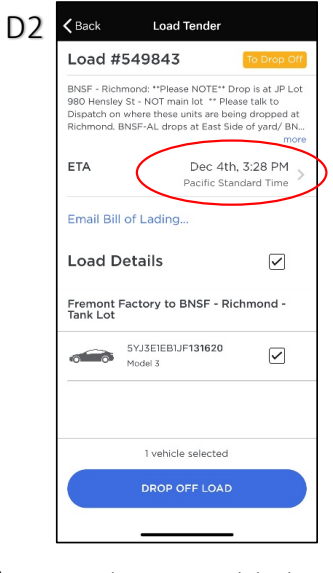

Tap on 'Current' from the Tab Bar to pick your in-transit load, marked with "To Drop Off". Tap on the ETA you provided and then follow C9 to update your ETA. Don't forget to save at the end.

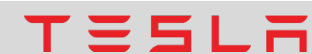

# TESLA LOGISTICS APP FEATURE HIGHLIGHTS

## E) Drop Off Your Load

| F1 | Loads: Current 🗘 Q                                                                                              |
|----|----------------------------------------------------------------------------------------------------|
|    | Load ID: 499482                                                                                                 |
|    | Fremont Factory                                                                                                 |
|    | Cars: 1 ETA: 09/26/2019 To Drop Off                                                                             |
|    | Load created by a SQL teading satisf for testing the<br>IOS and Android Logistic Mobile Apps.                   |
|    | Fremont Factory                                                                                                 |
|    | Cars: 1 Pickup: 09/26/2019 To Pick Up >                                                                         |
|    | Load ID: 499481                                                                                                 |
| (  | Fremont Factory                                                                                                 |
|    | Cars: 1 Pickup: 09/25/2019 To Pick Up >                                                                         |
|    | Fremont Factory: We must ensure that every vehicle<br>arrives to its final destination in factory condition, or |
|    | Load ID: 499467                                                                                                 |
|    | Fremont Factory                                                                                                 |
|    | Cars: 1 Pickup: 09/25/2019 To Pick Up >                                                                         |
|    | Load created by a SQL seeding script for testing the<br>iOS and Android Logistic Mobile Apps.                   |
|    | Warm Springs Offsite                                                                                            |
|    | Cars: 1 Pickup: 09/25/2019 To Pick Up >                                                                         |
|    | Load ID: 499454                                                                                                 |
|    | Content Factory                                                                                                 |
|    | Current History Assign More                                                                                     |

Select the load to drop off from "Current". For loads that have multiple legs, the loads will remain in "Current" tab until all legs are dropped off. Tap on the location to see details about that location, e.g. street address and contact information.

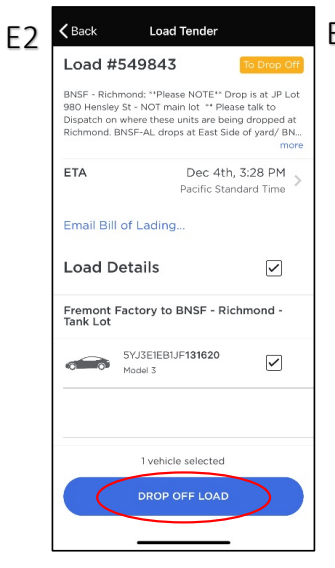

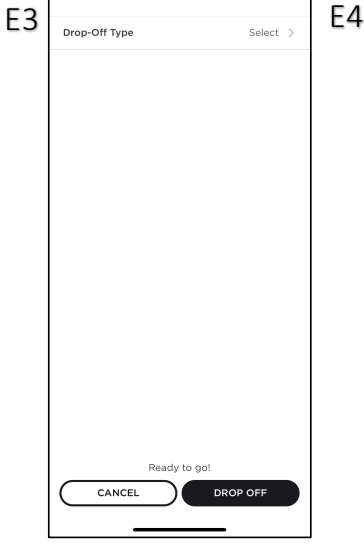

|                                                                                    | Drop-Off Type                                                                                    | Cance           |
|------------------------------------------------------------------------------------|--------------------------------------------------------------------------------------------------|-----------------|
| After Hours Dro                                                                    | op-Off                                                                                           |                 |
| A Tesla representi<br>delivering vehicle<br>dropping off the l                     | ative is not present, I am<br>s outside of business hours<br>oad and leaving.                    | i, I am         |
| During hours -                                                                     | I choose to wait                                                                                 |                 |
| A Tesla representa<br>during business h<br>complete the rece<br>personnel's device | ative is present, I am delive<br>ours and I choose to wait t<br>sipt process on a delivery<br>e. | ring<br>o       |
| During hours -                                                                     | Subject to Inspection                                                                            |                 |
| A Tesla representi<br>during business h<br>a delivery personi<br>leaving without a | ative is present, I am delive<br>ours, but I choose not to w<br>nel. I accept the liability of   | ring<br>ait for |
|                                                                                    | signature.                                                                                       |                 |
| Port/Rail Yard I<br>I am delivering ve<br>Yard location.                           | signature.<br>Drop-Off<br>hicles at a Port or at a Rail                                          |                 |
| Port/Rail Yard I<br>I am delivering ve<br>Yard location.                           | signature.<br>Drop-Off<br>hicles at a Port or at a Rail                                          |                 |
| Port/Rail Yard I<br>I am delivering ve<br>Yard location.                           | signature.<br>Drop-Off<br>hicles at a Port or at a Rail                                          |                 |
| Port/Rail Yard I<br>I am delivering ve<br>Yard location.                           | signature.<br>Drop-Off<br>hicles at a Port or at a Rail                                          |                 |
| Port/Rail Yard I<br>I am delivering ve<br>Yard location.                           | signature.<br>Drop-Off<br>hicles at a Port or at a Rail                                          |                 |
| Port/Rail Yard I<br>I am delivering ve<br>Yard location.                           | signature.<br>Drop-Off                                                                           |                 |

After unloading, select the VINs you just delivered and tap "DROP OFF LOAD".

You will be asked to indicate your drop-off type. After selecting the drop-off type that applies to you, tap "DROP OFF".

#### F) Driver QR Code

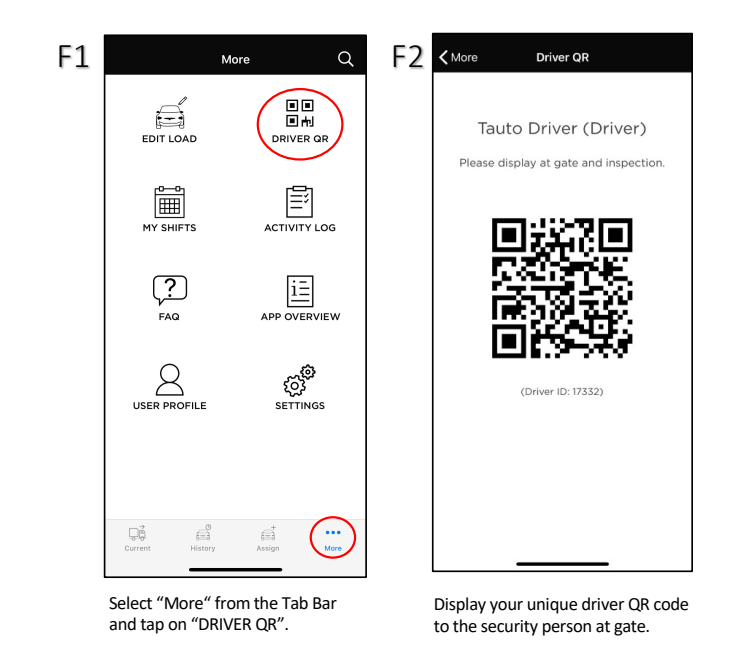

2020 Tesla Inc. Confidentia

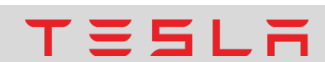

# TESLA LOGISTICS APP FEATURE HIGHLIGHTS

## G) Set Language Preference

| G1 |                 | More                   | Q    | G2 |
|----|-----------------|------------------------|------|----|
|    | EDIT LOAD       |                        | QR   |    |
|    |                 |                        | LOG  |    |
|    | <b>?</b><br>FAQ |                        | VIEW |    |
|    |                 | SETTING                | GS 5 |    |
|    | Current History | +<br>الانتقا<br>Assign | More |    |

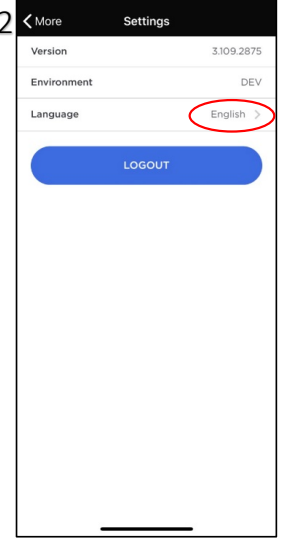

Select "More" from the Tab Bar and tap on "SETTINGS".

Tap on the current language to see the list of available languages.

## H) Email BOL

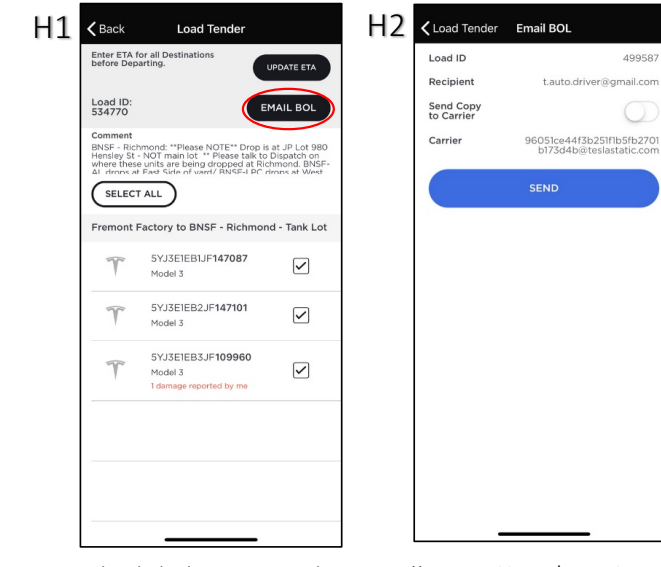

Select the load you want to send BOL for in "Current" or "History" tab, click on "EMAIL BOL" to send it. You may opt to send a copy to your carrier in addition to yourself.

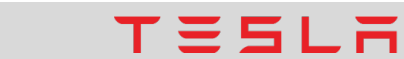

# TESLA LOGISTICS APP FEATURE HIGHLIGHTS

## I) Driver Profile

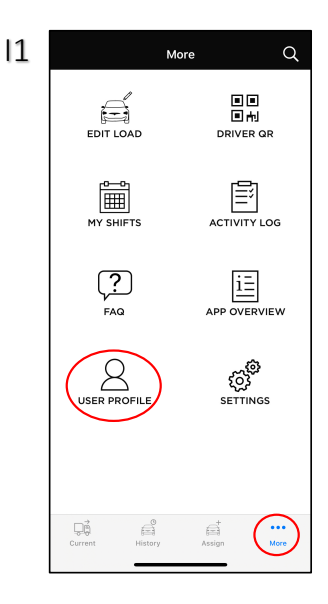

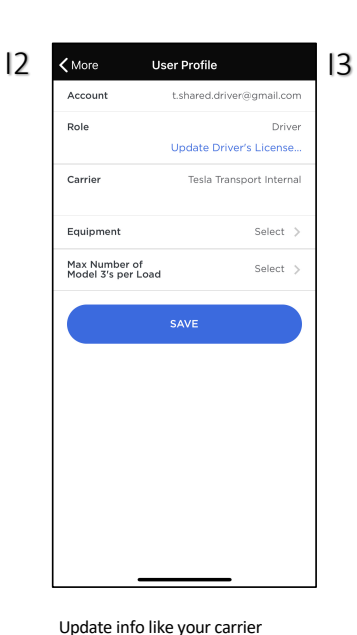

company, license information,

etc. as needed.

equipment type, max load weight,

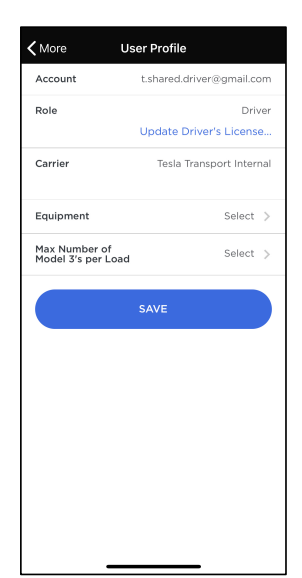

Tap the "Update Driver's License" link to update your license information.

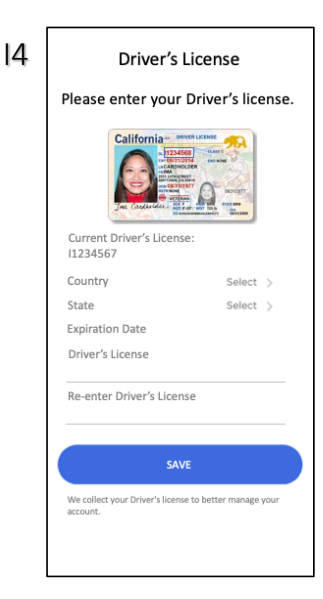

View and edit your driver profile in the "USER PROFILE" page under "More".

## J) My Shifts

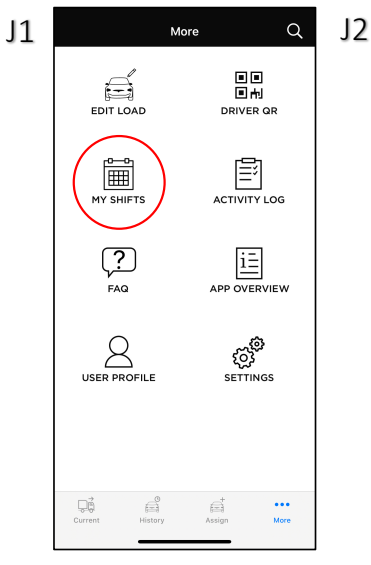

Your shifts assigned by your carrier will show up in "MY SHIFTS".

| < Mor            | e My Shifts                                                           |  |  |
|------------------|-----------------------------------------------------------------------|--|--|
| NOVEME           | NOVEMBER                                                              |  |  |
| 26<br>MON        | 01:00 - 13:00<br>Local Shuttles                                       |  |  |
| <b>27</b><br>TUE | 01:00 - 13:00 New<br>SoCal<br>Note: Drive around the back to enter.   |  |  |
| 28<br>WED        | <b>21:00 - 07:00 (+1 Day)</b><br>Mountain West                        |  |  |
| 29<br>THU        | No Shift                                                              |  |  |
| <b>30</b><br>FRI | 01:00 - 13:00 New<br>Mountain West                                    |  |  |
| DECEME           | ER                                                                    |  |  |
| <b>1</b><br>SAT  | 01:00 - 13:00 (PST) New<br>Mountain West                              |  |  |
| 2<br>SUN         | 01:00 - 13:00 (PST)<br>SoCa/<br>Inde: Drive around the back to enter. |  |  |

You will be able your shifts with with, region, and notes from your scheduler. You will see a "New" flag if any of your shifts has been updated since the last time you saw it.

TESLA

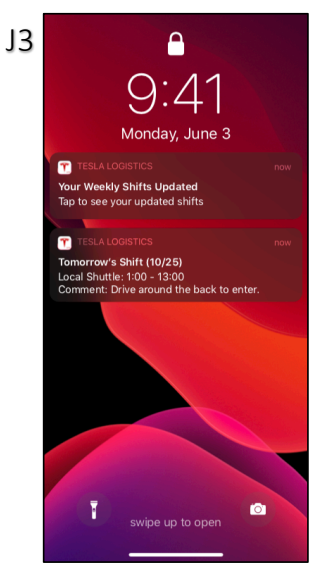

Any update in your shift assignment will be notified to you via pop-up notification on your phone. You can view your current license information in the system and input your updated license information.

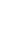

8